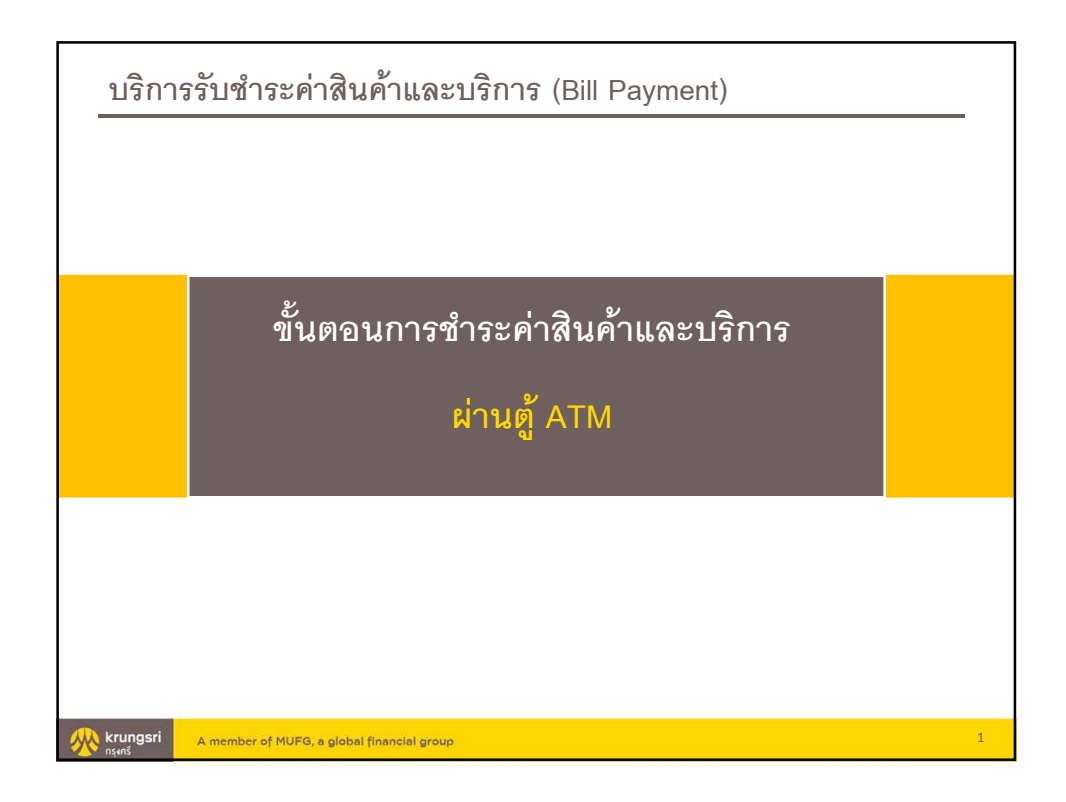

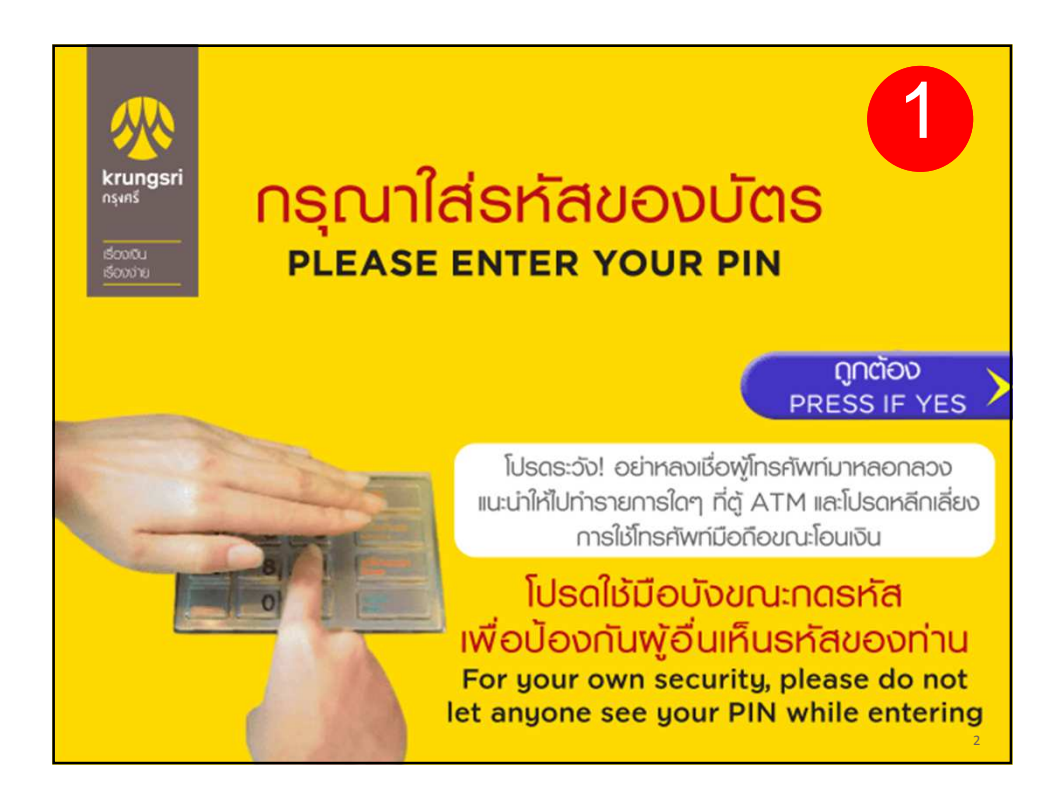

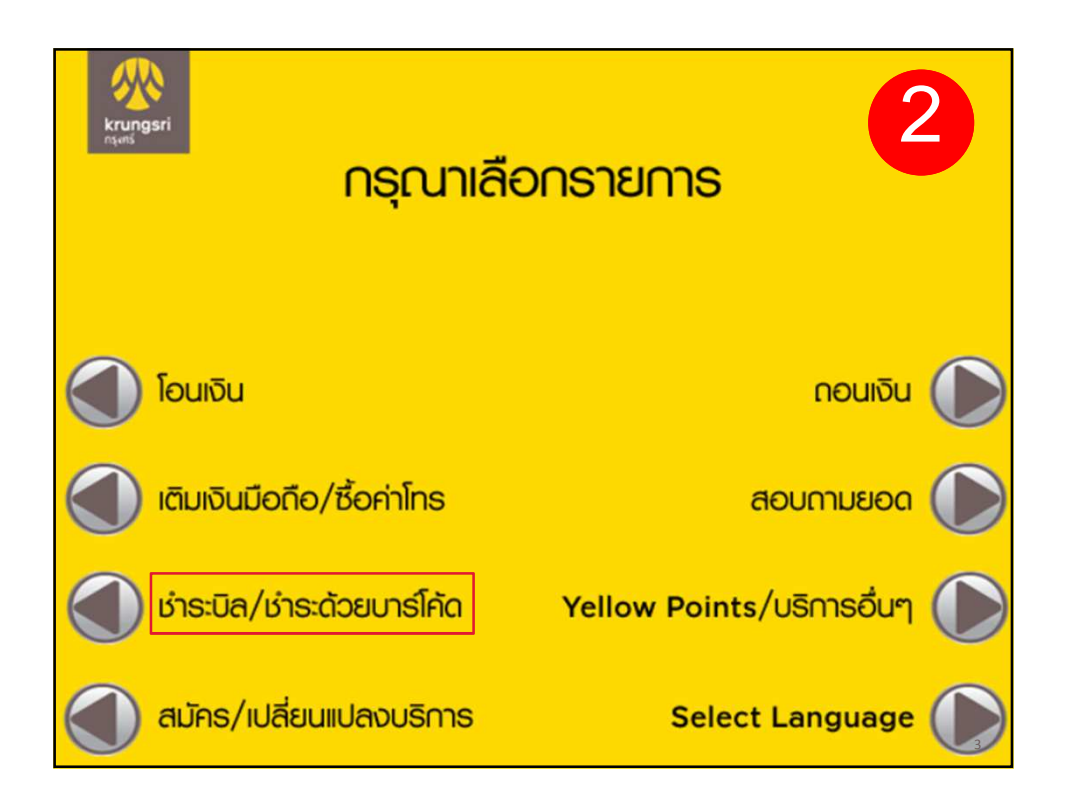

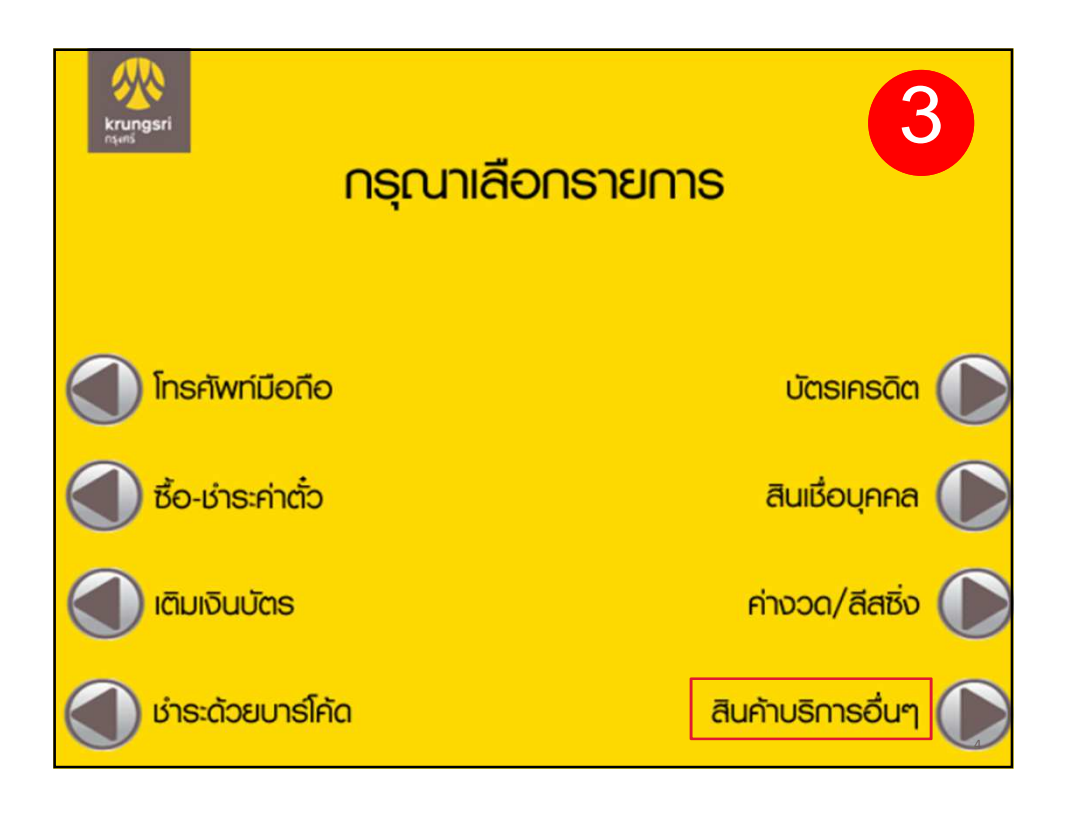

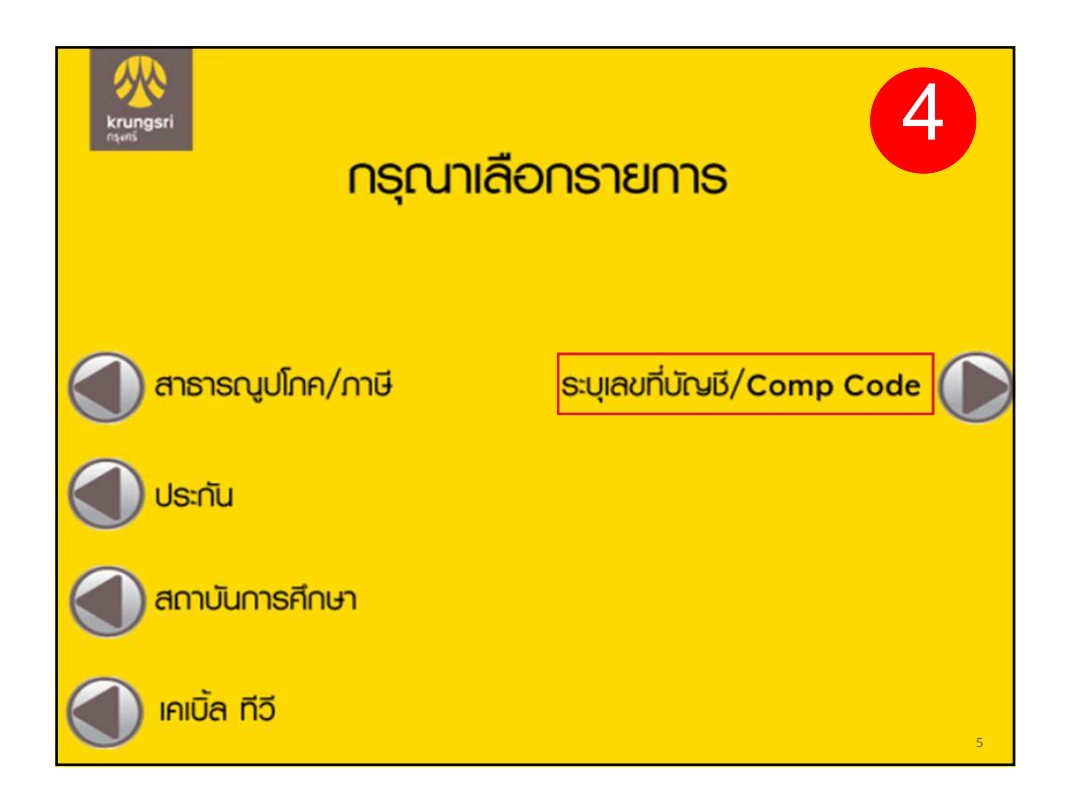

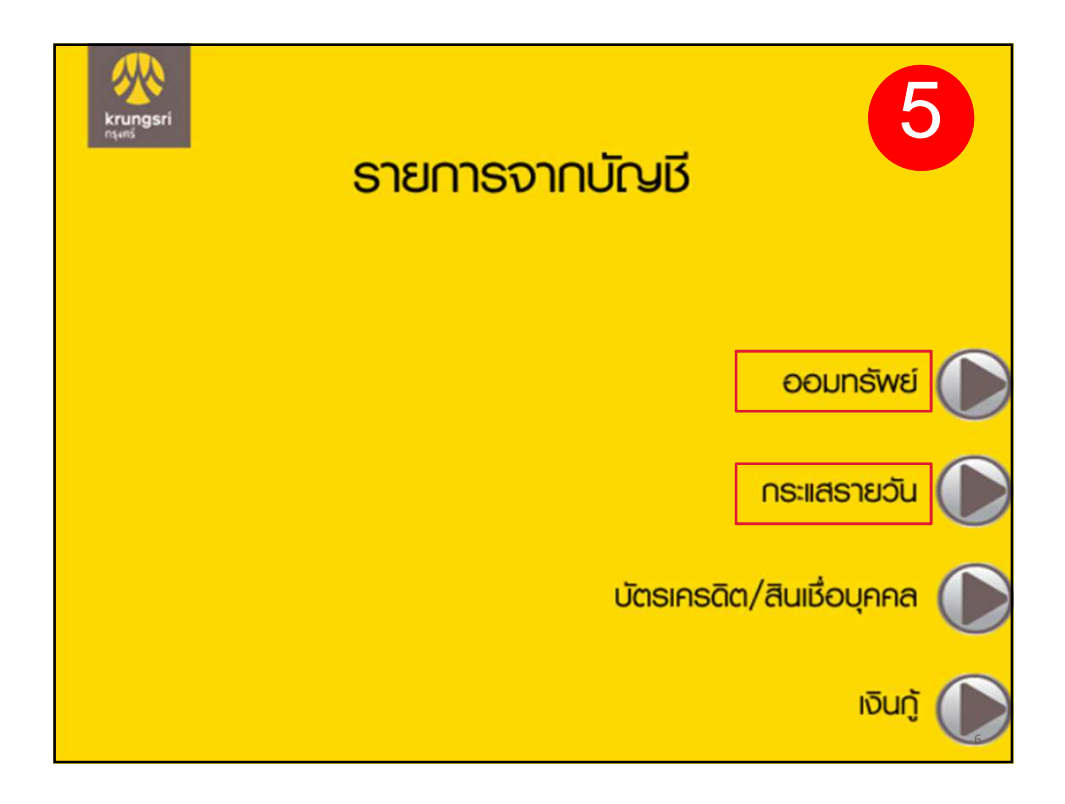

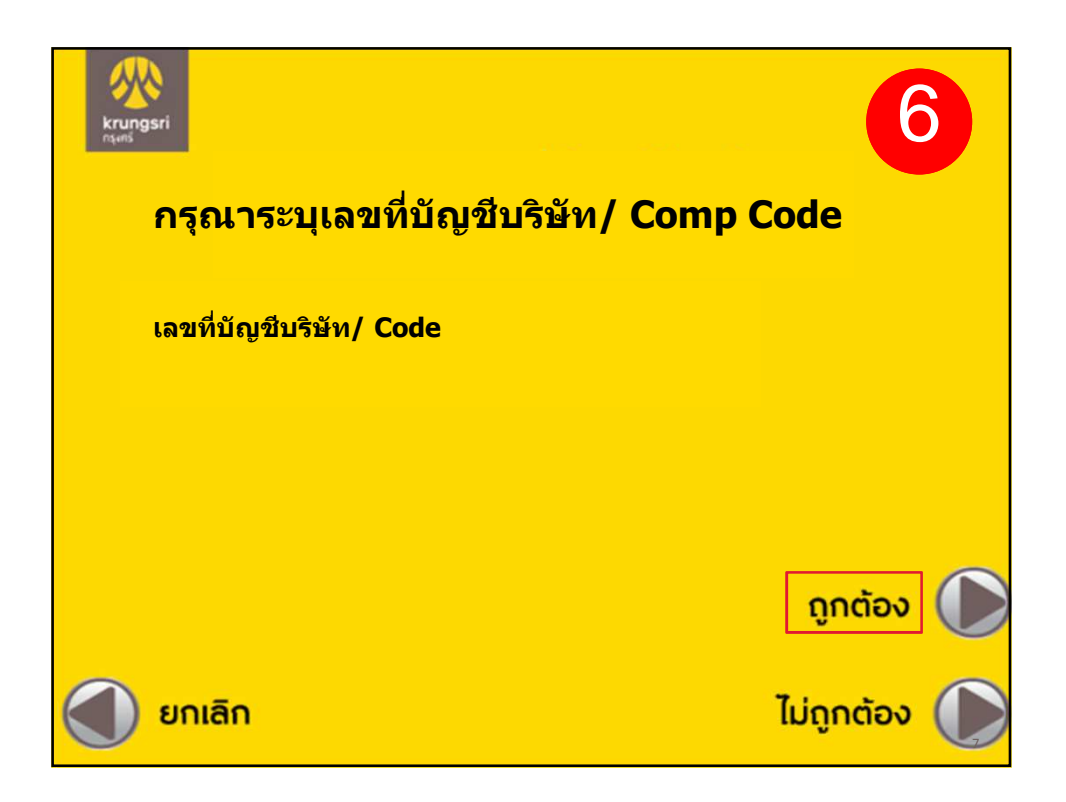

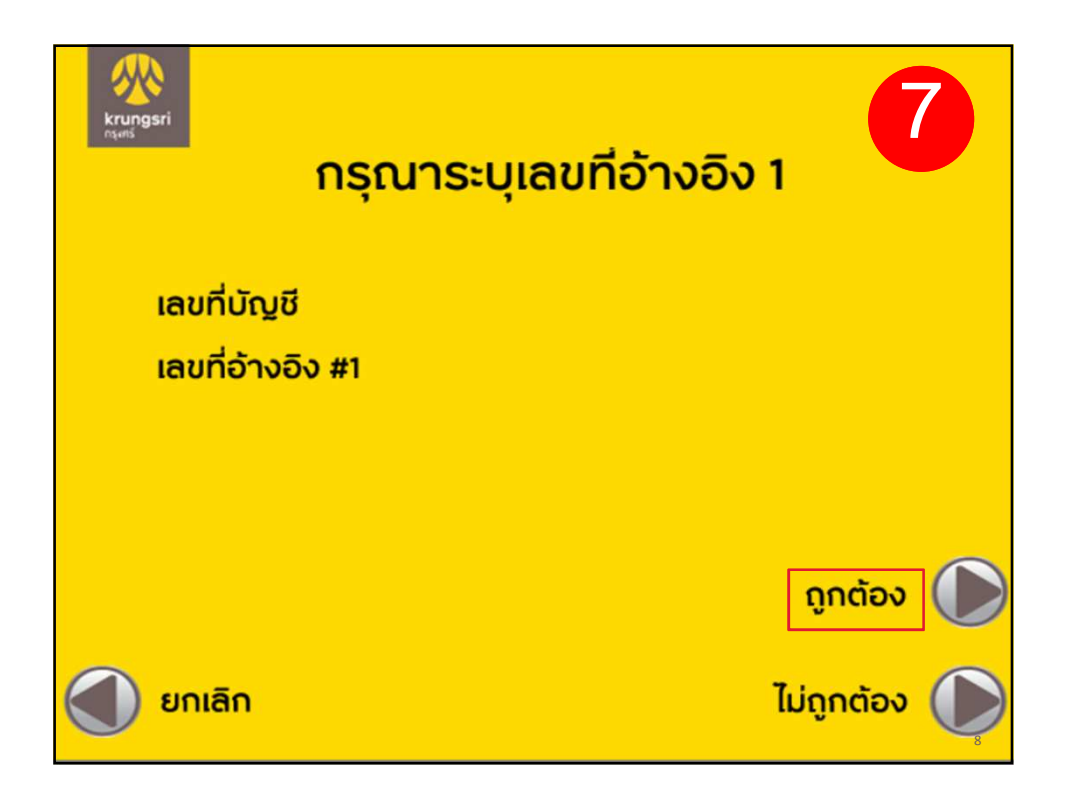

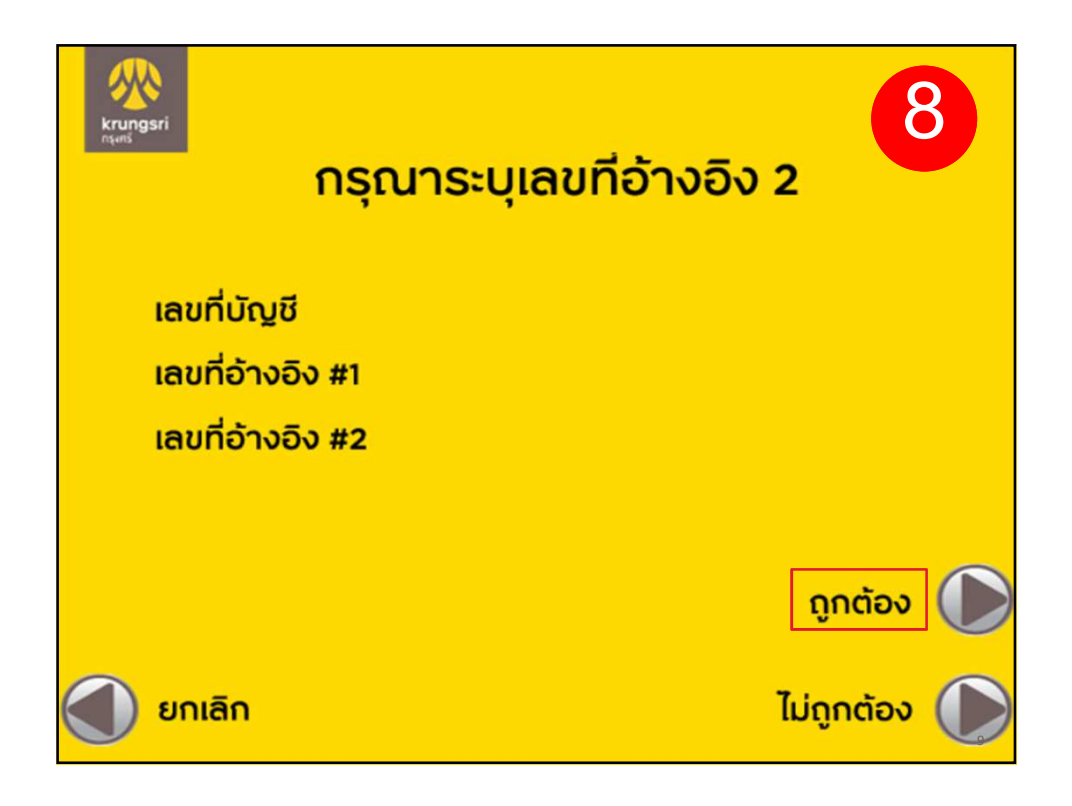

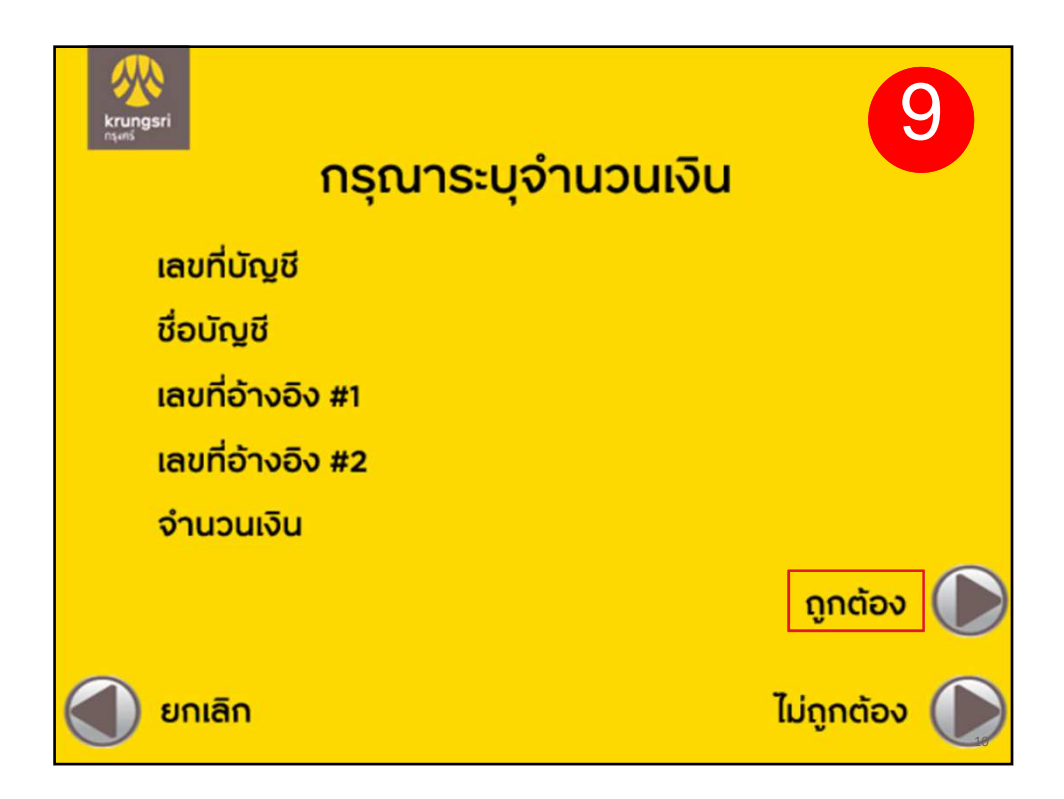

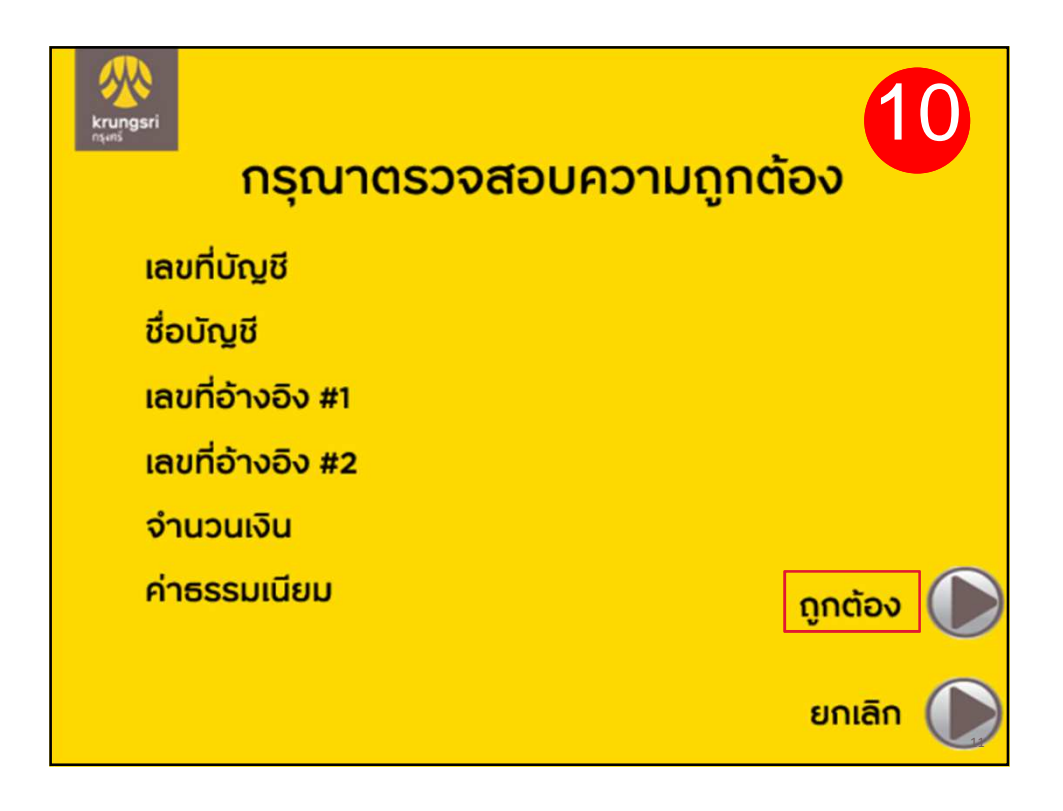

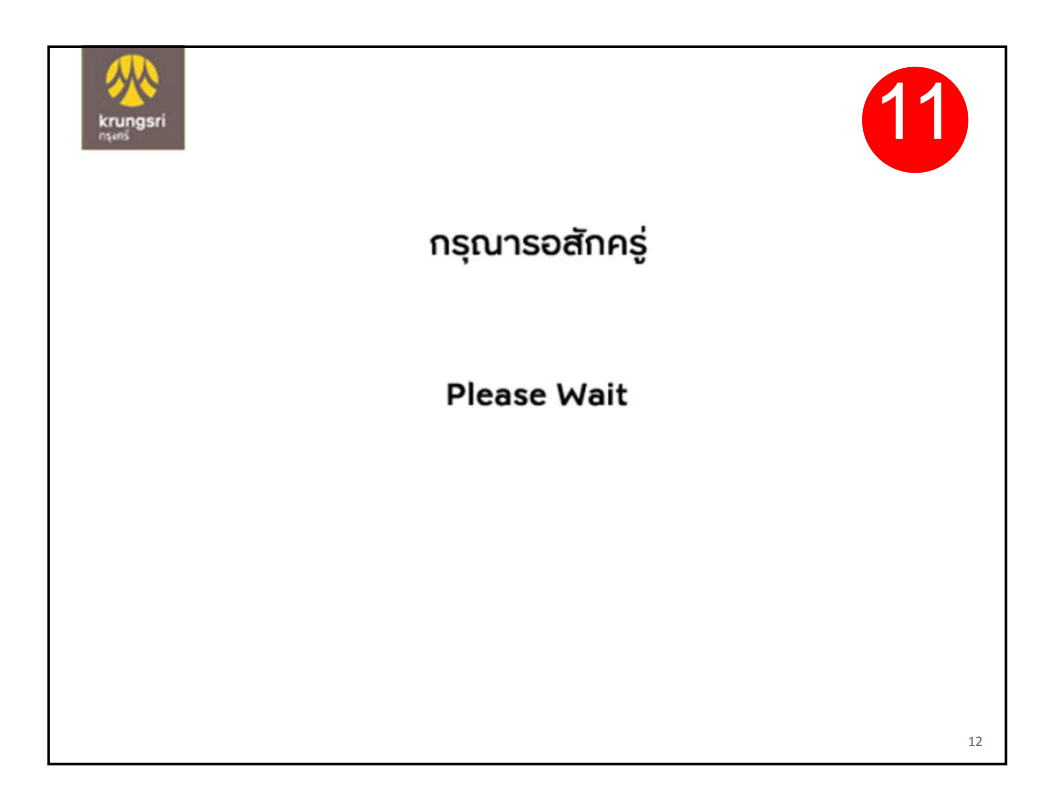

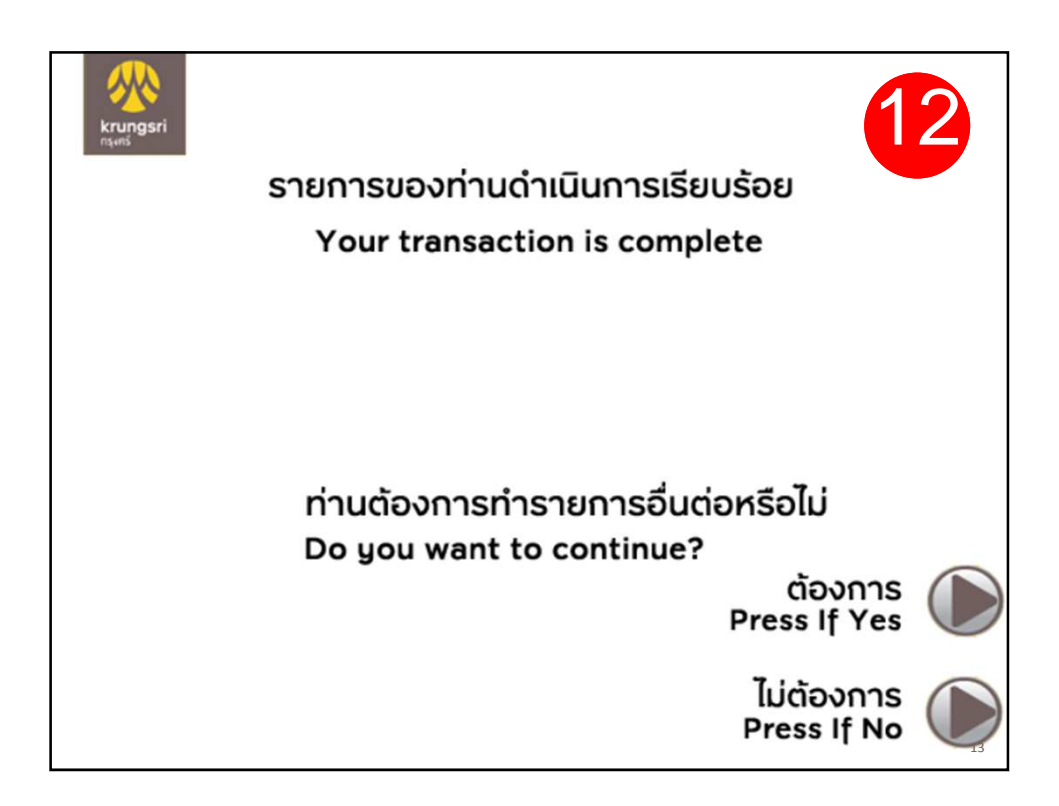

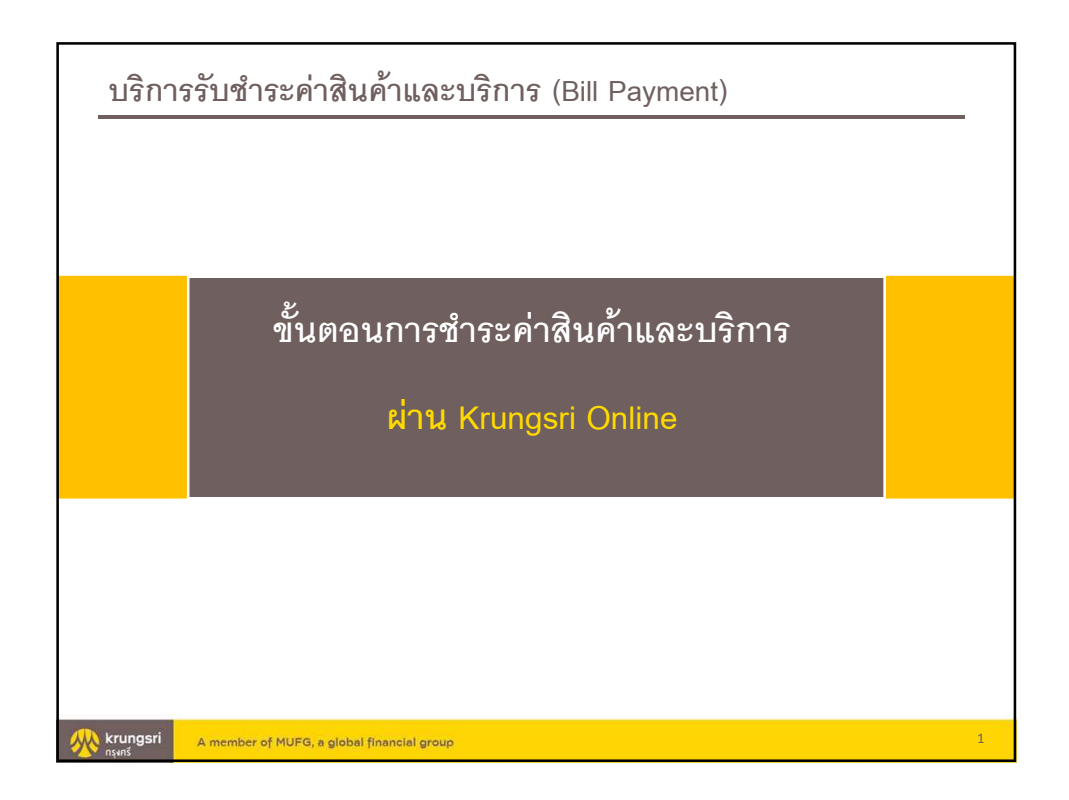

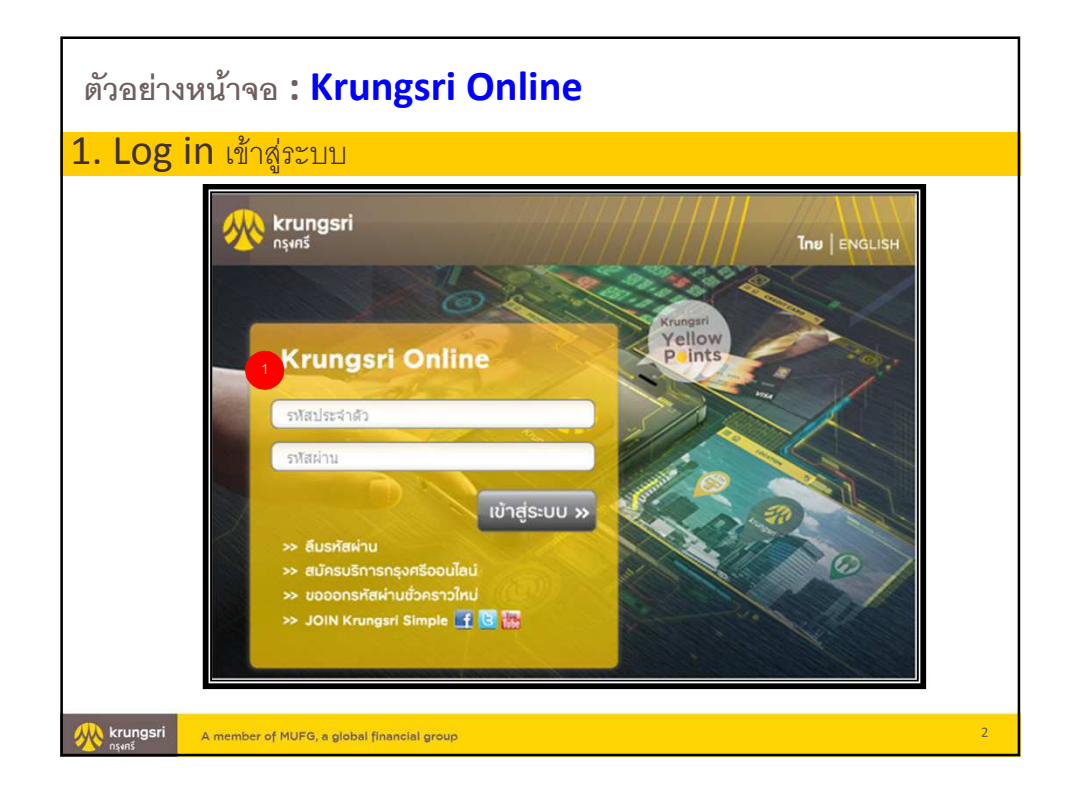

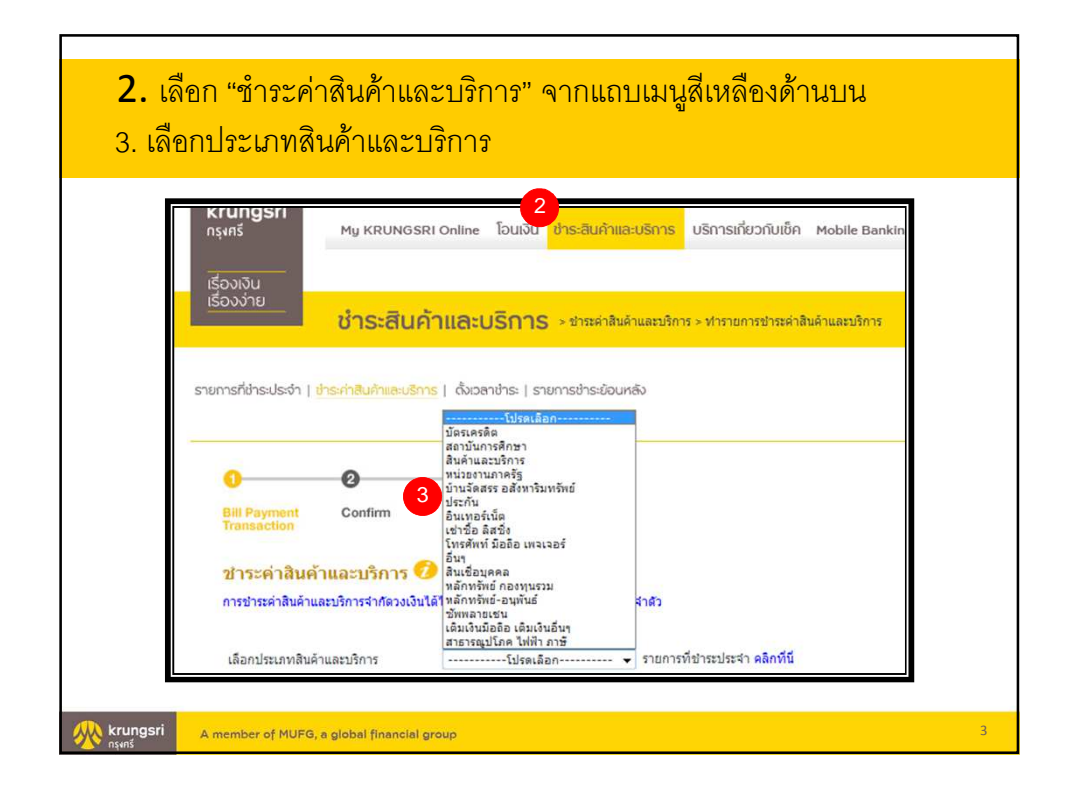

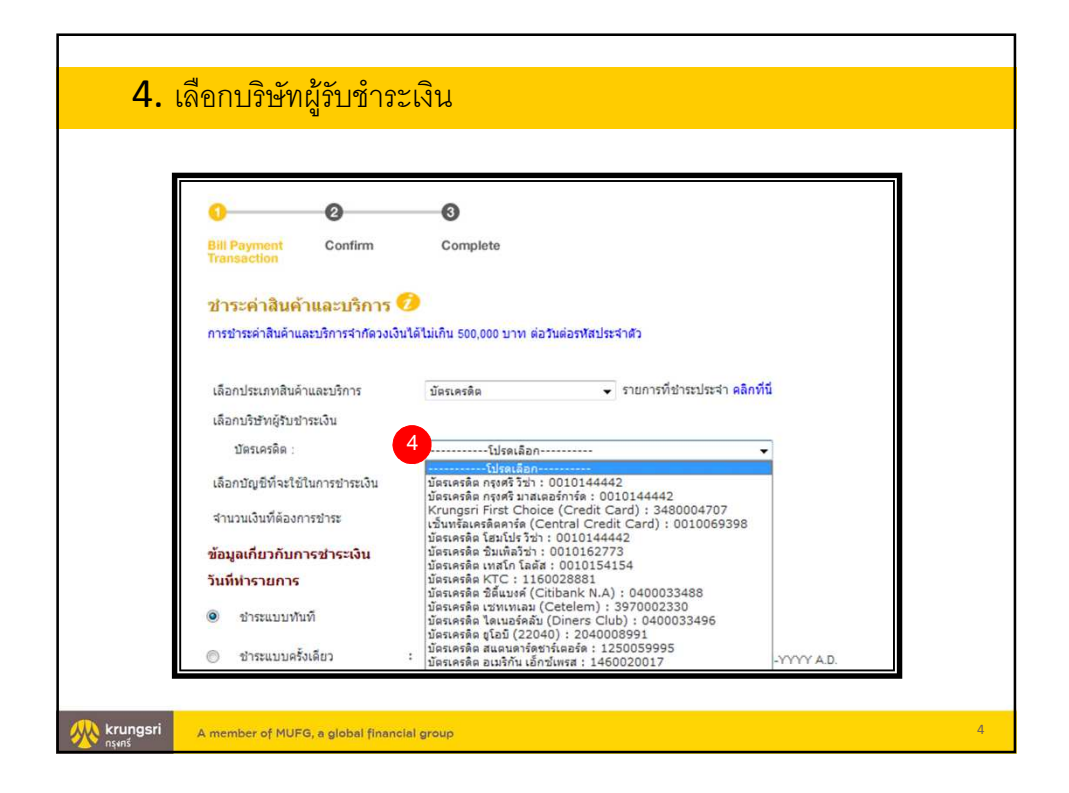

| <ol> <li>เลือก บัญชีที่จะใช้ใน</li> <li>ระบุจำนวนเงินที่ต้องก</li> </ol> | การชำระเงิน<br>ารชำระ       |                       |
|--------------------------------------------------------------------------|-----------------------------|-----------------------|
| 7.32บุวันของเกายางกับการเงิน<br>เลือกปริษัทผู้รับชำระเงิน<br>ปอรเครลิต:  | บัตรเตรลิต ชิลีแบงค์ (Citib | ank N.A) : 0400033488 |
| เลือกบัญชีที่จะใช้ในการชำระเงิน 5<br>จำนวนเงินที่ต้องการชำระ 6           | 4041384421 V                | มาง<br>มาท            |
| ข้อมูลเกี่ยวกับการชำระเงิน<br>กรุณาระบุหมายเลขบัญชี 16 หลักโดยไม่เ       | วันวรรคและใม่มีขีดคั่น      |                       |
| หมายเลขบัตร/Card No. 7<br>วันที่ทำรายการ                                 |                             |                       |
| <ul> <li>ขำระแบบทันที</li> <li>ขำระแบบครั้งเดียว :</li> </ul>            | วันที่ทำรายการ              | DD-MM-YYYY A.D.       |
| ข่าระแบบประจำ     :                                                      | ความถี่ Daily               | •                     |

| วันเริ่มต้น                                                                                                    |                                                       | DD-MM-YYYY A.D.        |
|----------------------------------------------------------------------------------------------------|-------------------------------------------------------|------------------------|
| วันสิ้นสุด                                                                                                    |                                                       | DD-MM-YYYY A.D.        |
| ต้องการรับแจ้งการทำรายการหรือไม่? 🍥                                                                                                    | ด้องการ 🔘 ไม่ต้องการ                                  |                        |
| <ul> <li>แจงทาง E-mail Address</li> <li>แจ้งทาง SMS ด้วยหมายเลขโทรศัพท์มือ<br/>ถือ</li> </ul>                                                                                                    | NR 66 : Thailand                                      | หมายเลขปลายทาง 089     |
| <ul> <li>ริธีการรับรนัสผ่าน OTP</li> <li>แจ้งทาง SMS ด้วยหมายเลขโทรศัพท์มือ รทัส<br/>ถือ ประเทศ</li> <li>OTP (One Time Password) ดีออะโร ?</li> <li>วิธีการปลดดีอครทัสผ่าน OTP ?</li> <li>วิธีการปลียนหมายเลขโทรศัพท์มือถือ และ e-mail at</li> <li>วิธีการรับ OTP ทาง e-mai ?</li> <li>กำหนดมันพึกช่วยจ่า (กรุณาระบุเป็นดัวเลขหรือด้วอีกษรเง</li> </ul> | 66 : Thailand<br>dress ?<br>นั้น ห้ามระบุอักขระพิเศษ) | หมายเลขปลาย 089<br>ทาง |
| 8 கோம                                                                                                    | <ul> <li>อังนขอบูลใหม่</li> </ul>                     |                        |

|                                                                                                    | 4283731000627999        |
|----------------------------------------------------------------------------------------------------|-------------------------|
| สำนวนเงิน                                                                                                    | 10,000.00 บาท           |
| ค่าธรรมเนียมการชำระค่าสินค้าและบริการ / ค่าธรรมเนียมการทำรายการเบิกถอา                                                                                                    | <sup>1*</sup> 15.00 บาท |
| ค่าคู่สาย                                                                                                    | 0.00 ארע                |
| ค่าธรรมเนียม SMS                                                                                                    | พรี                     |
| บันทึกช่วยจำ                                                                                                    |                         |
| การแจ้งให้ทราบ                                                                                                    | ด้องการ                 |
| แจ้งโดย                                                                                                    | SMS                     |
| หมายเลขอ้างอิง                                                                                                    | bayi70000984            |
| วัน/เวลา                                                                                                    | 16/10/2013 03:39:51 PM  |
| หรู แห่ง ฉ และ / และ 3avings / และ 3avings#2 ฉ #3 / 3iep 3avings / iai / ///<br>มีแต่ได้ รายการละ 50 บาท                                                                                            |                         |
| ทั่งหรือ เหตุม หายม อองกฎรา และ Savings 2 ตั้ง Sicp Savings Fibri ในขั<br>มีแต่ได้ รายการสะ 50 บาท<br>กรุณาระบุรหัสผ่าน OTP เพื่อยืนยันการทำราย<br>รหัสผ่านบ็จะหมดเวลาภายใน 12 นาที                 | มการ                    |
| ทัศเรอ สตภาพสม รองกฎราศสม รองกฎราสมาร์<br>มีแต่ได้ รายการสะ 50 บาท<br>ครูณาระบุรณัสต่าน OTP เพื่อยืนยันการทำราม<br>รหัสต่านนี้จะหมดเวลาภายใน 12 นาที<br>รหัสต่างอิง : B6517                         | มการ                    |
| ทางเรือง และ / และ / ออกสูง และ / ออกสูง 2 เครา (เอ) / ออกสูง / มอก (เอ)<br>กรุณาระบุรหัสผ่าน OTP เพื่อยืนยับการทำราก<br>รหัสผ่านบี้จะหมดเวลาภายใน 12 นาที<br>รหัสล่างอิง : B6517<br>รหัสผ่าน OTP : | Jnns<br>9               |
| ม และโล้ รายการสะ 50 บาท<br>กรุณาระบุรหัสผ่าน OTP เพื่ออื่นอันการทำราก<br>รหัสผ่านนี้จะหมดเวลาภายใน 12 นาที<br>รหัสผ่านอีจะ B6517<br>รหัสล่างอิง : B6517<br>รหัสล่างบิยา?i ยืนยับ ยกเลิก            | unns<br>9               |

|                                                    | ชื่อเรียกแทนบัญชี                                                                                                    | ชื่อบัญชี                                                                                                |
|----------------------------------------------------|----------------------------------------------------------------------------------------------------|----------------------------------------------------------------------------------------------------|
| หักจากบัญชี                                        | 40413844.40                                                                                                    | ANY                                                                                                    |
| ผู้รับชาระเงิน                                     | บัตรเครดิต ซิดี้แบงค์ (Citibank N.A)                                                                                                    |                                                                                                    |
| รายละเอีย <mark>ดการชำระค่า</mark><br>หมายเลขม     | าสินค้าและบริการ<br>มัคร/Card No.                                                                                                    | 4283731000627999                                                                                         |
| สำนวนเงิน                                          |                                                                                                    | 10,000.00 บาท                                                                                            |
| ค่าธรรมเนีย                                        | ยมการชำระค่าสินค้าและบริการ / ค่าธรรมเนียมการทำรายการเบิ                                                                                       | กถอน* 15.00 บาท                                                                                          |
| ค่าคู่สาย                                          |                                                                                                    | 0.00 บาท                                                                                                 |
| ค่าธรรมเนีย                                        | ยม SMS                                                                                                    | WS                                                                                                    |
| บันทึกช่วย                                         | ารำ                                                                                                    |                                                                                                    |
| การแจ้งให้                                         | ทราบ                                                                                                    | ต้องการ                                                                                                  |
| แจ้งโดย                                            |                                                                                                    | SMS                                                                                                    |
| หมายเลขอ                                           | อ้างอิง                                                                                                    | bayi70000984                                                                                             |
| วัน/เวลา                                           |                                                                                                    | 16/10/2013 03:42:06 PM                                                                                   |
| "ค่าธรรมเนื<br>ศรี Mix & M<br>มีแต่ได้ รา<br>พีมพ์ | โยมการทำรายการเปิกถอน" ตั้งแต่ครั้งที่ 3 เป็นต้นไป ของแต่ละ<br>lax / Max Savings / Max Savings#2.8.#3 / Step Savings รายก<br>ยการละ 50 บาท<br> | เดือนและของแต่ละบัญชี ผ่านบัญชีกรุง<br>เรละ 500 บาท และผ่านบัญชีออมทรัทย์<br>การชำระฮินค้าและปริการอื่นๆ |

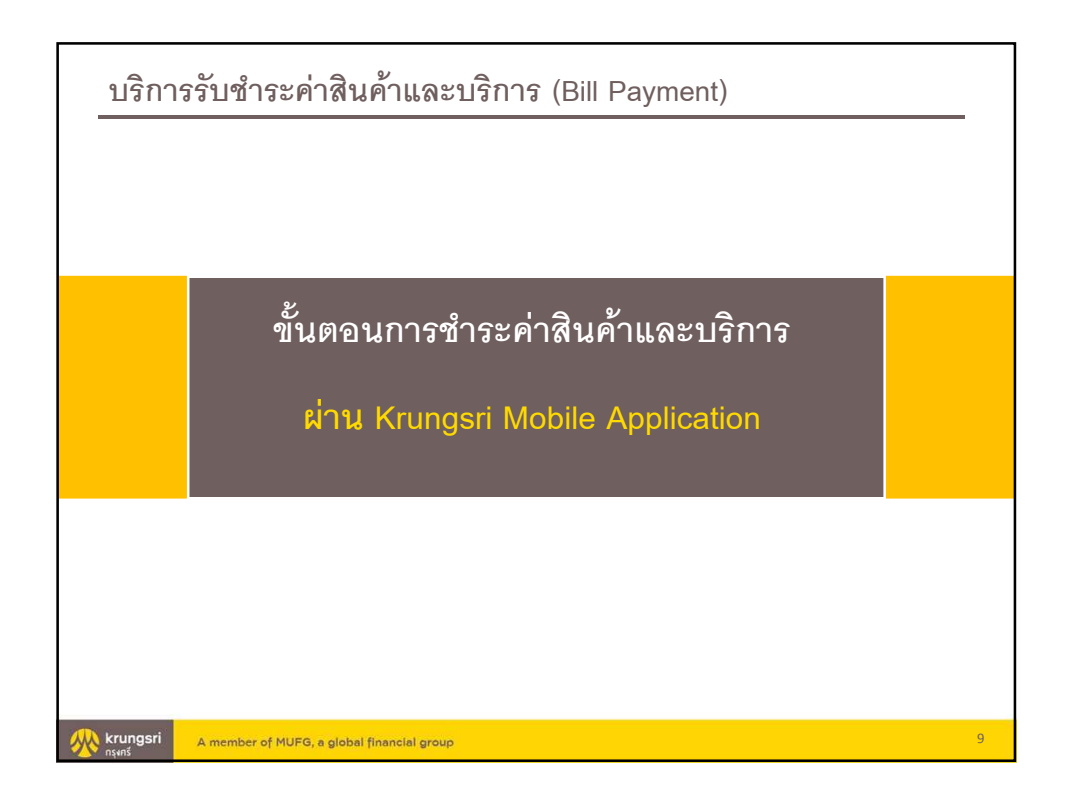

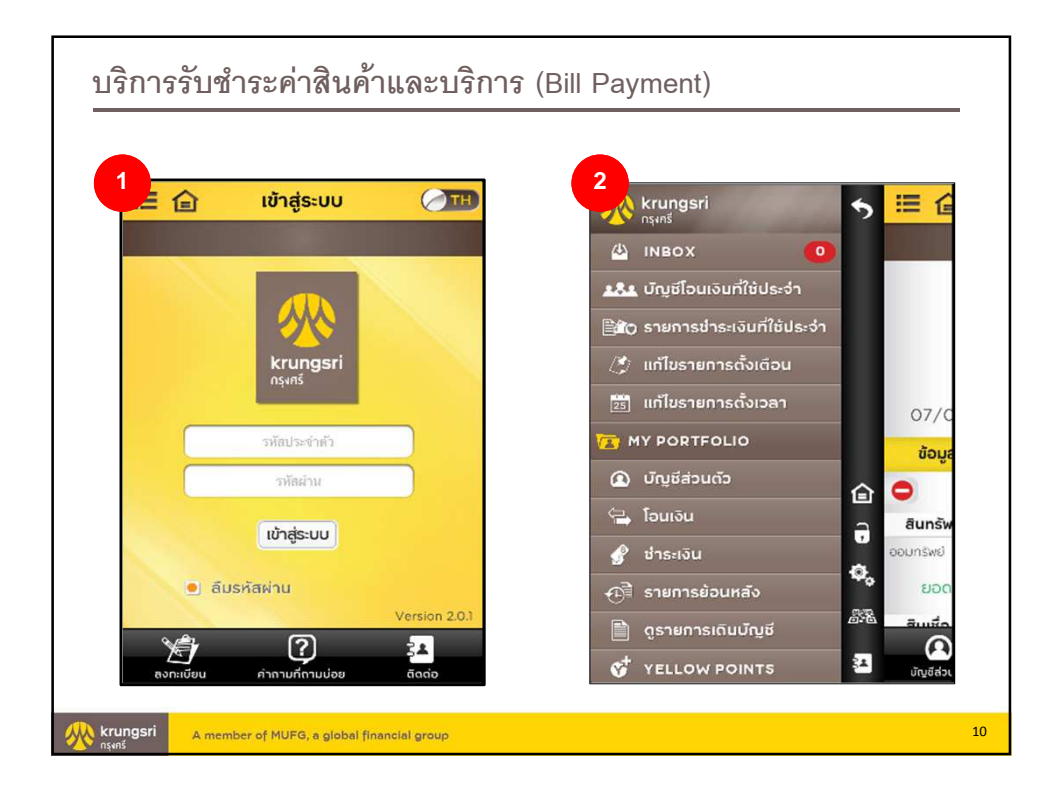

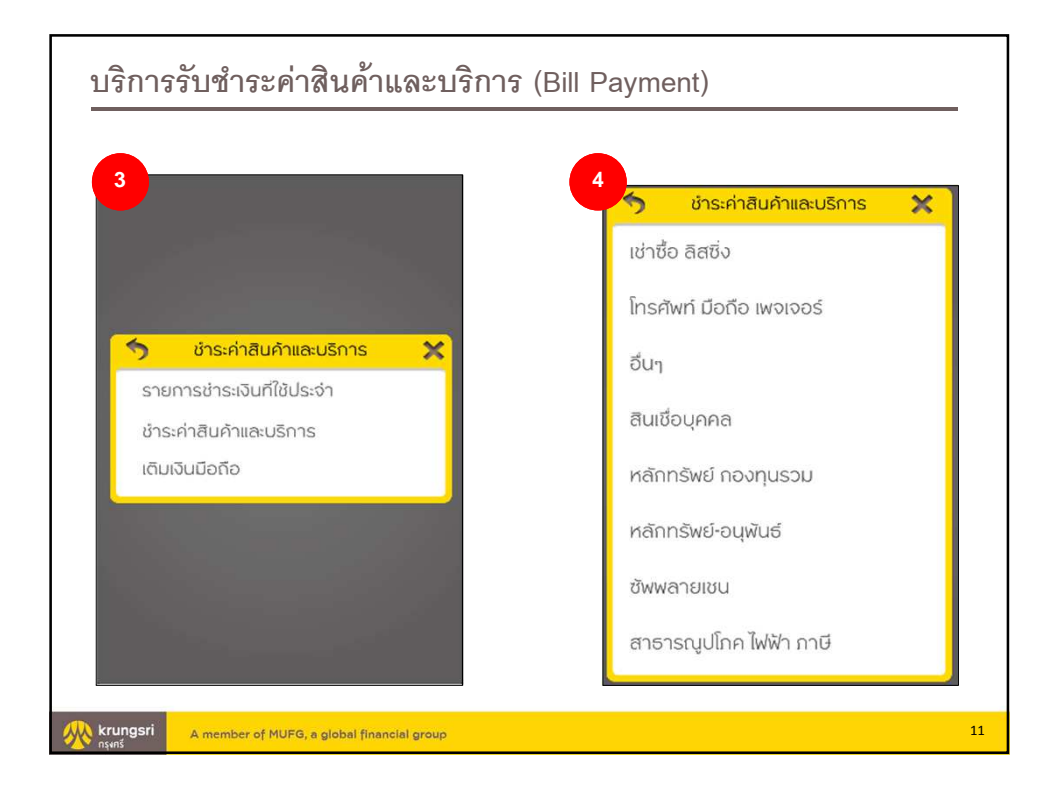

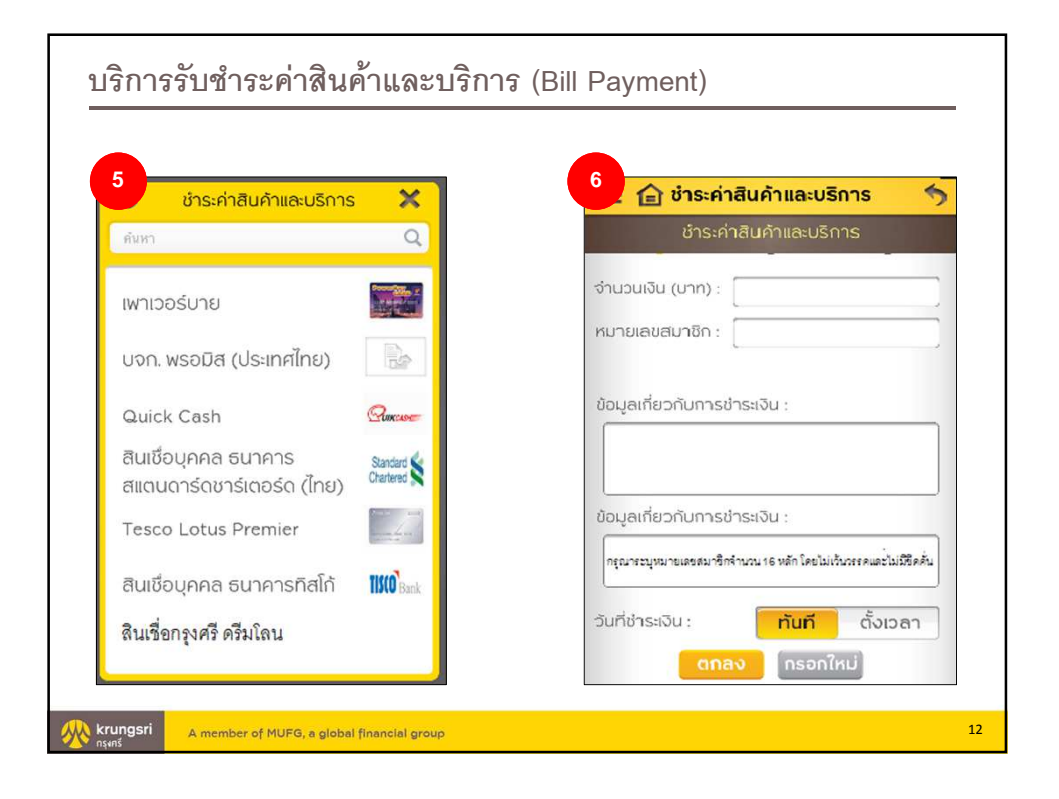

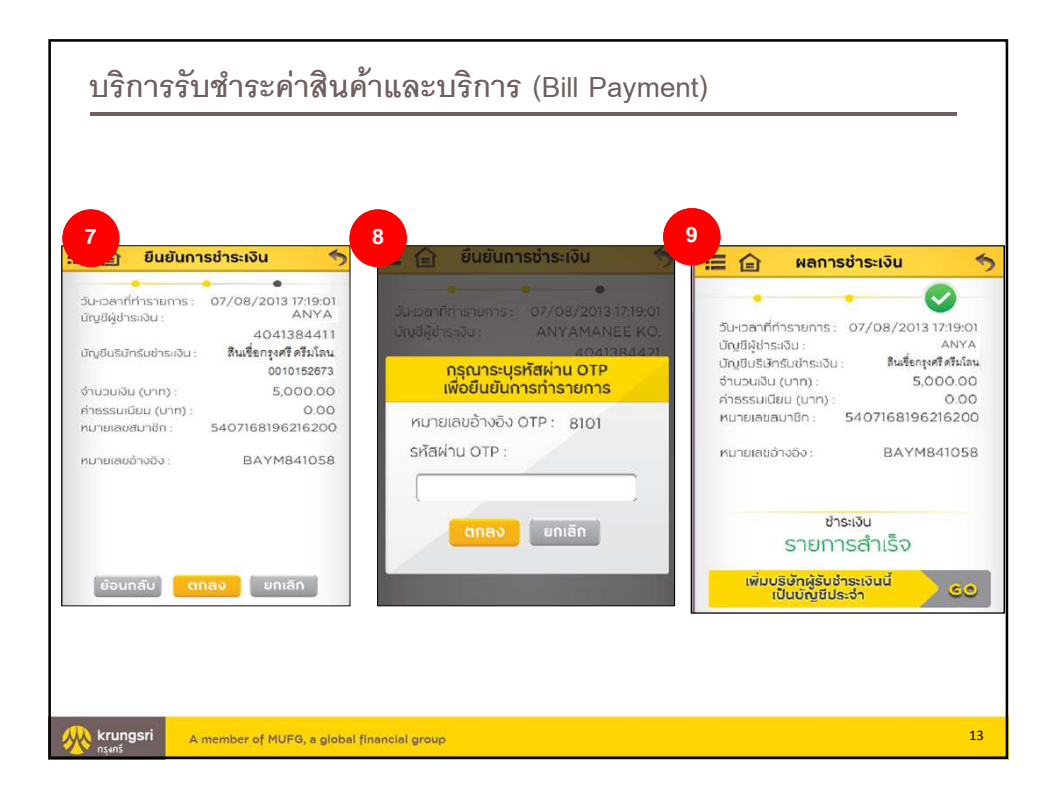

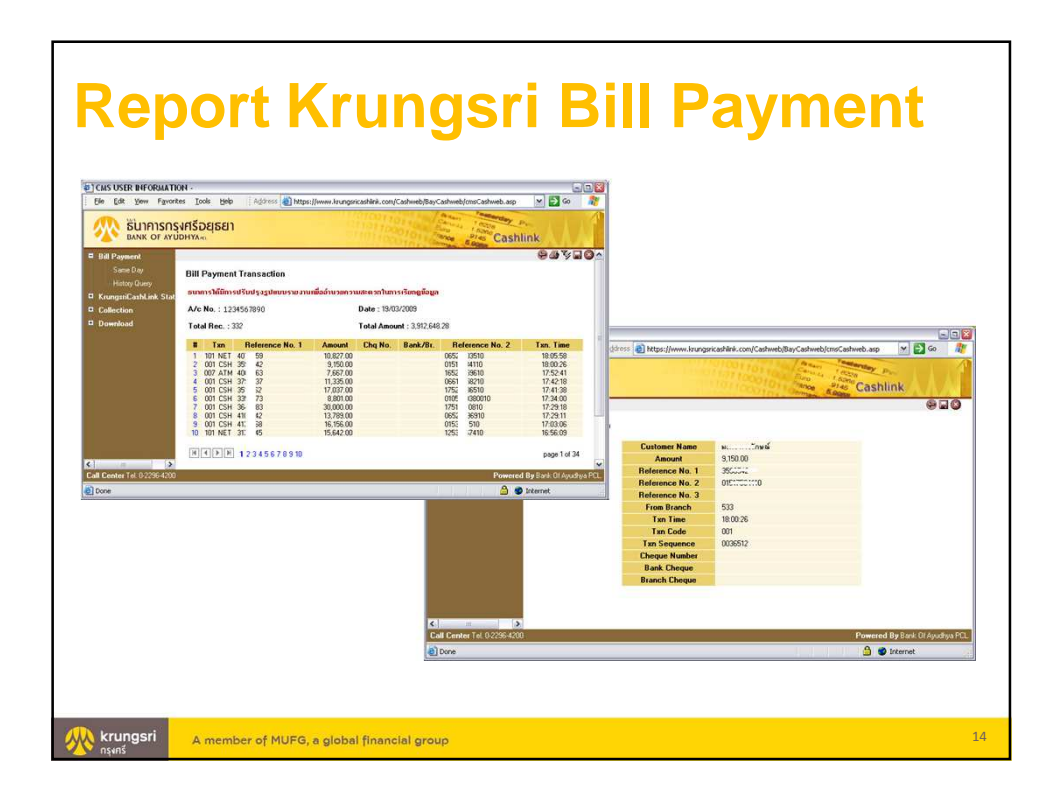

| Report Sameday                                             |                                                                    |            |            |                 |                 |                     |  |  |  |
|------------------------------------------------------------|--------------------------------------------------------------------|------------|------------|-----------------|-----------------|---------------------|--|--|--|
|                                                            | Bill P                                                             | ayment San | neday Tran | saction         |                 |                     |  |  |  |
| A/c No. : 0850000050<br>A/c Name : 086000050LQ3            | /r. No. : 0850000500 Date : 05/10/2009<br>/r. Name : 0850000500.03 |            |            |                 |                 |                     |  |  |  |
| # Txn Customer Name                                        | Amount                                                             | Cha No.    | Bank/Br.   | Beference No. 1 | Reference No. 2 | Txn. DateTime       |  |  |  |
| 1 003 CLQ Q QQQ                                            | 5,555.55                                                           | 1111111    | 02/001     | 1003            | 2003            | 05/10/2009 14:50:48 |  |  |  |
| 2 013 REV 0 000                                            | 4,554.55                                                           | 1111111    | 02/001     | 1003            | 2003            | 05/10/2009 14:48:52 |  |  |  |
| 3 003 CLQ UU UUUUU                                         | 4,554.44                                                           | 0121211    | 02/001     | 1007            | 2007            | 05/10/2009 14:44:20 |  |  |  |
| 4 003 CLQ TT TTT                                           | 9.888.88                                                           | 1212111    | 02/001     | 1006            | 2006            | 05/10/2009 14:39:28 |  |  |  |
| 5 003 CLQ QQQQ                                             | 4,554.55                                                           | 1111111    | 02/001     | 1003            | 2003            | 05/10/2009 14:34:50 |  |  |  |
| 6 001 CSH RR RRR                                           | 5,000.11                                                           |            | [          | 1001            | 2001            | 05/10/2009 14:31:29 |  |  |  |
| 7 011 REV RR RRR                                           | 4,221.33                                                           |            | <u> </u>   | 1001            | 2001            | 05/10/2009 14:29:47 |  |  |  |
| 8 001 CSH P PPP                                            | 7,744.44                                                           |            | <u> </u>   | 1002            | 2002            | 05/10/2009 14:24:29 |  |  |  |
| 9 001 CSH RR RRR                                           | 4,221.33                                                           |            | <u> </u>   | 1001            | J 2001          | 05/10/2009 14:21:24 |  |  |  |
| Total Record: 9<br>Total Annount: 50.295.18<br>Pirct, Door |                                                                    |            |            |                 |                 |                     |  |  |  |
| Krungsri A member of MUFG, a global financial group 15     |                                                                    |            |            |                 |                 |                     |  |  |  |

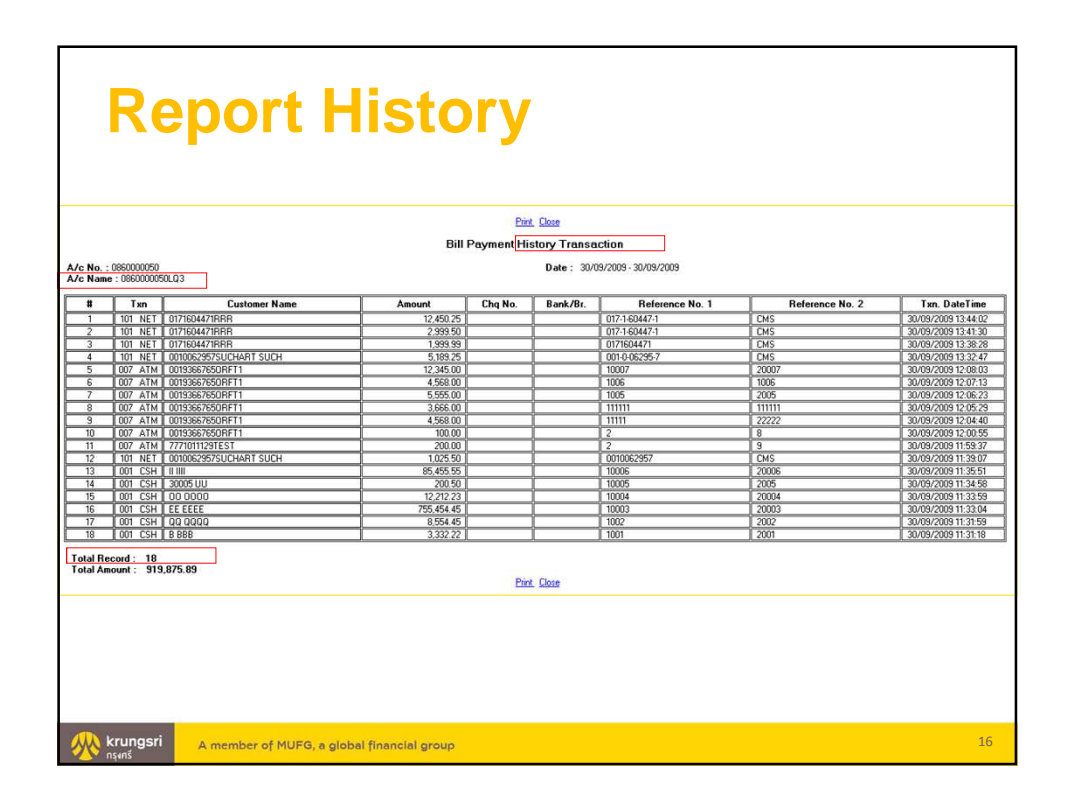

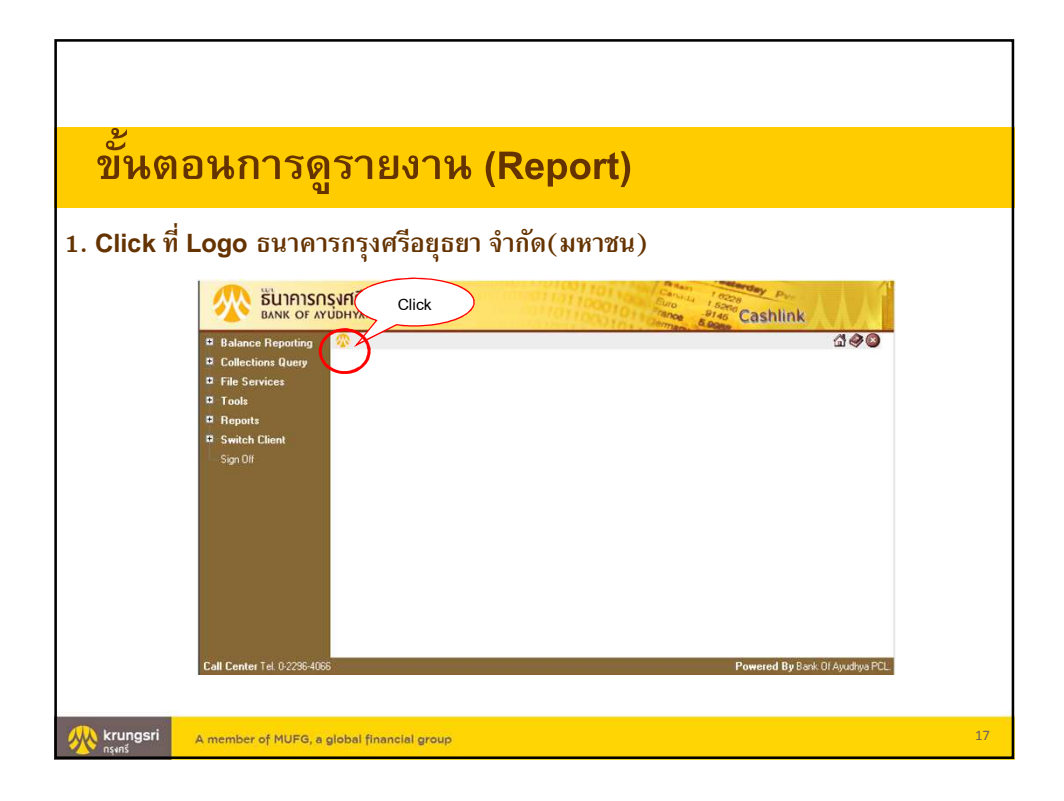

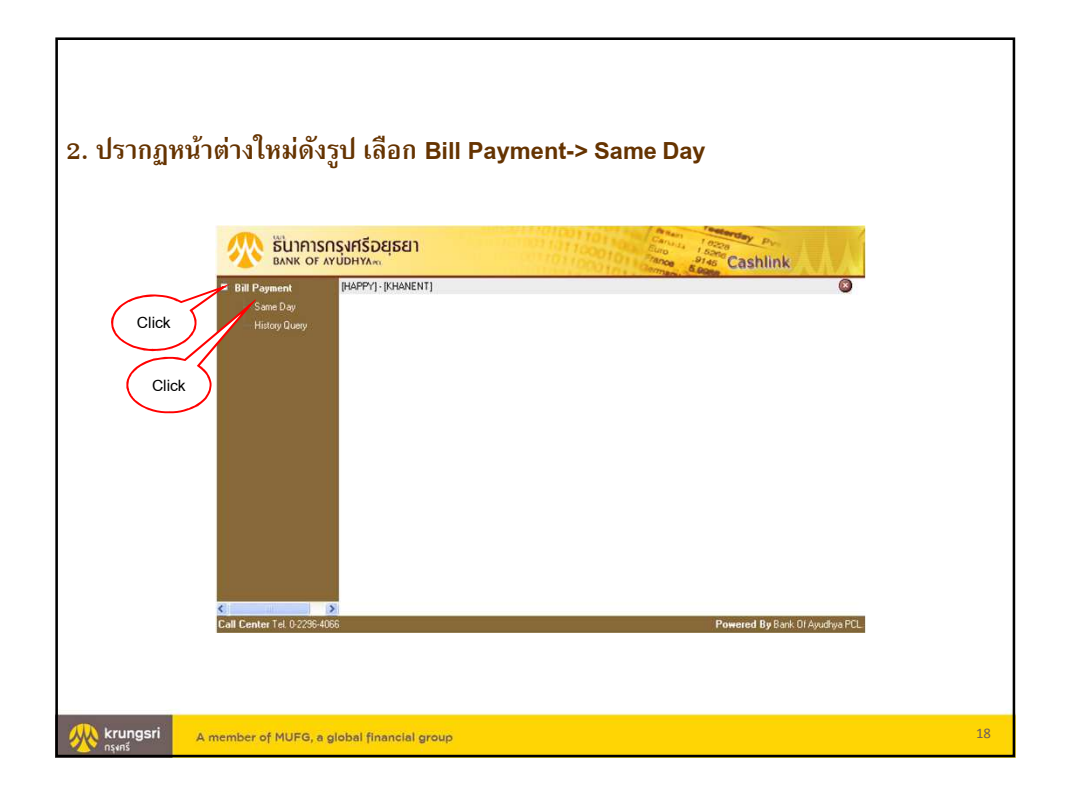

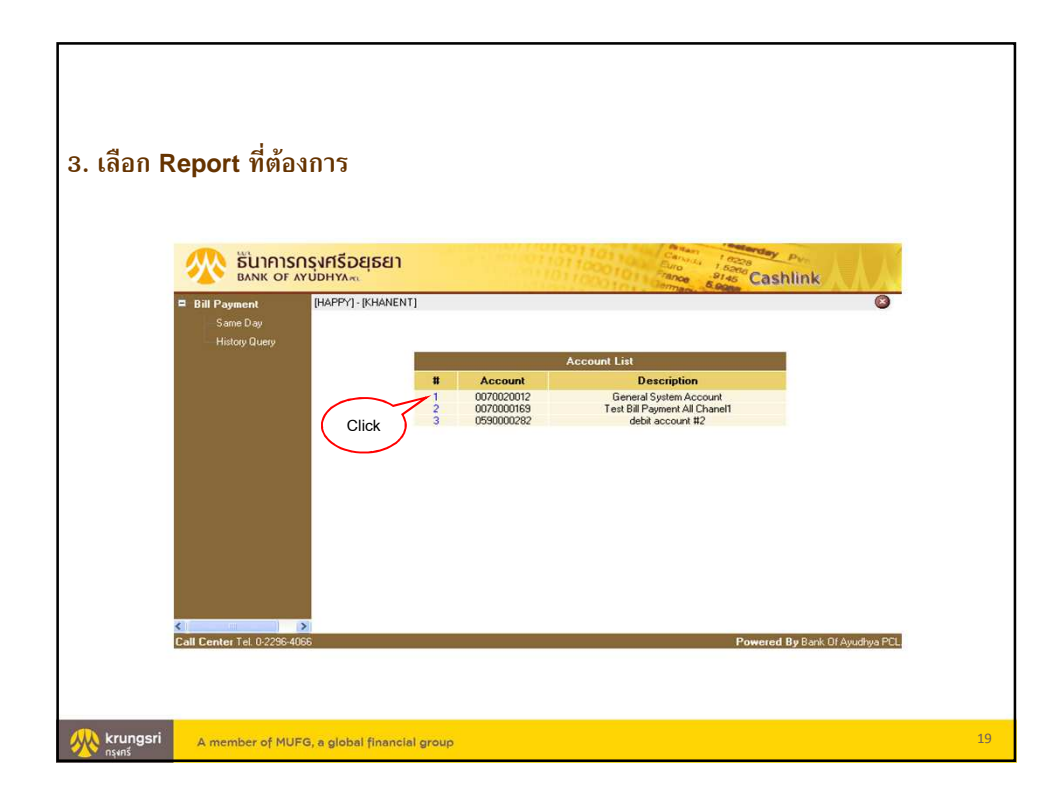

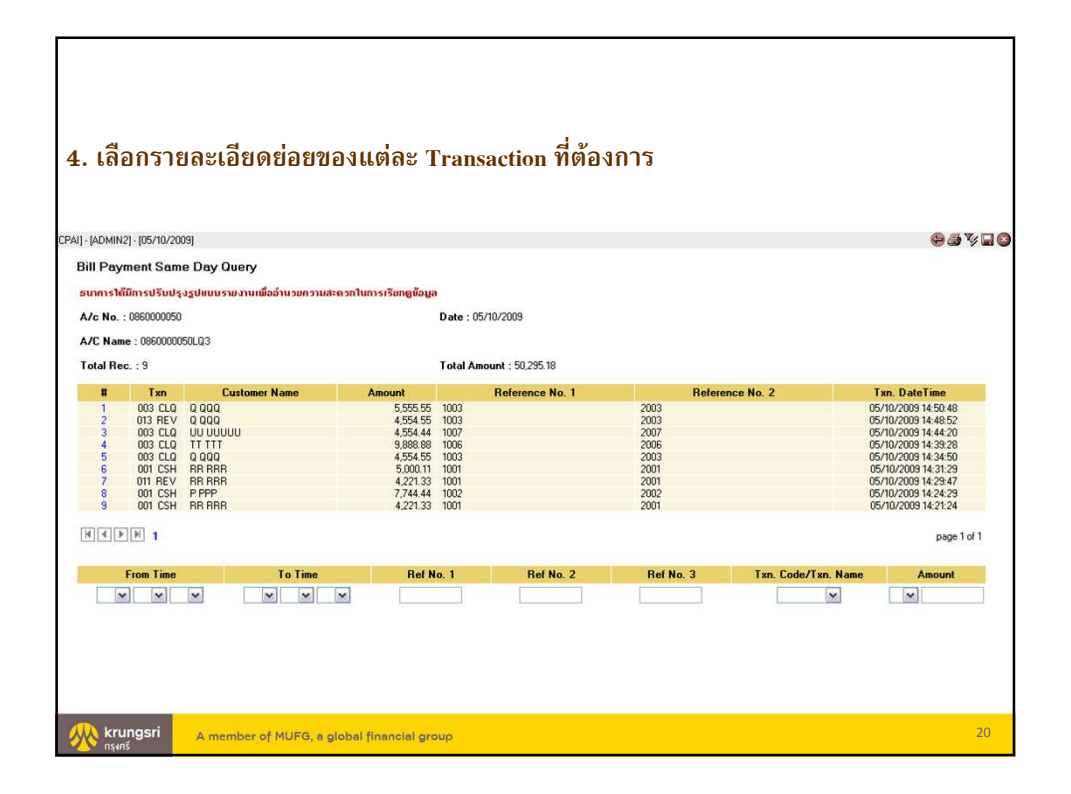

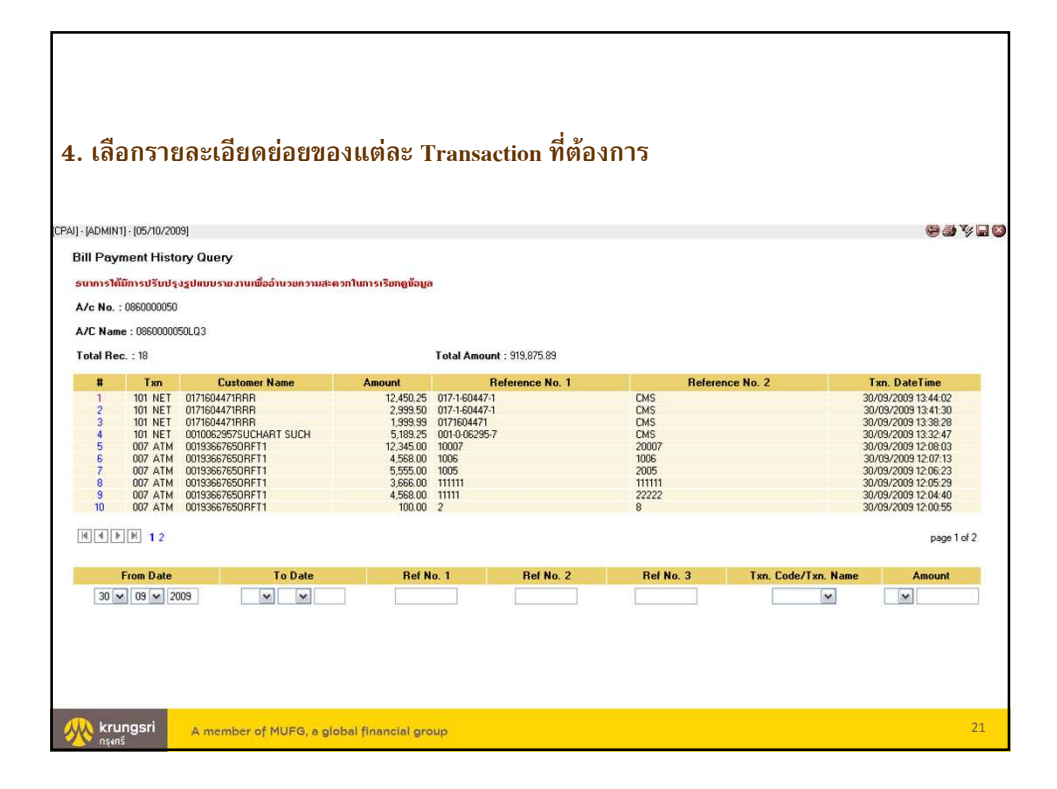

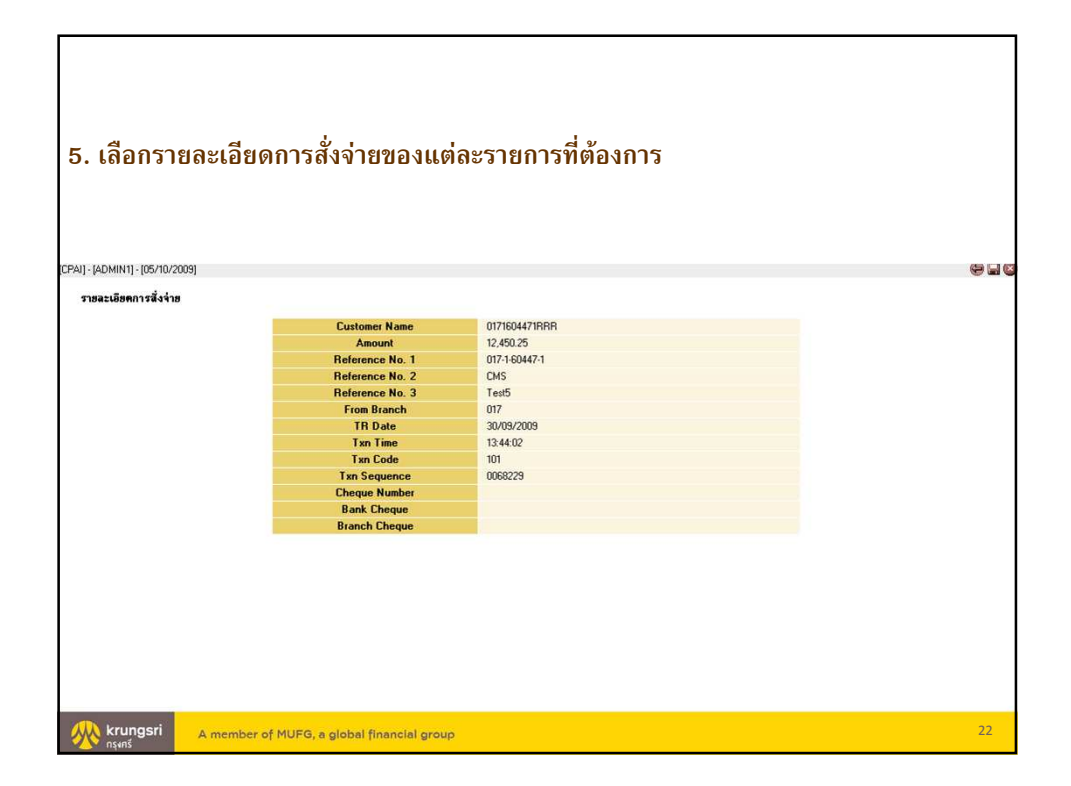

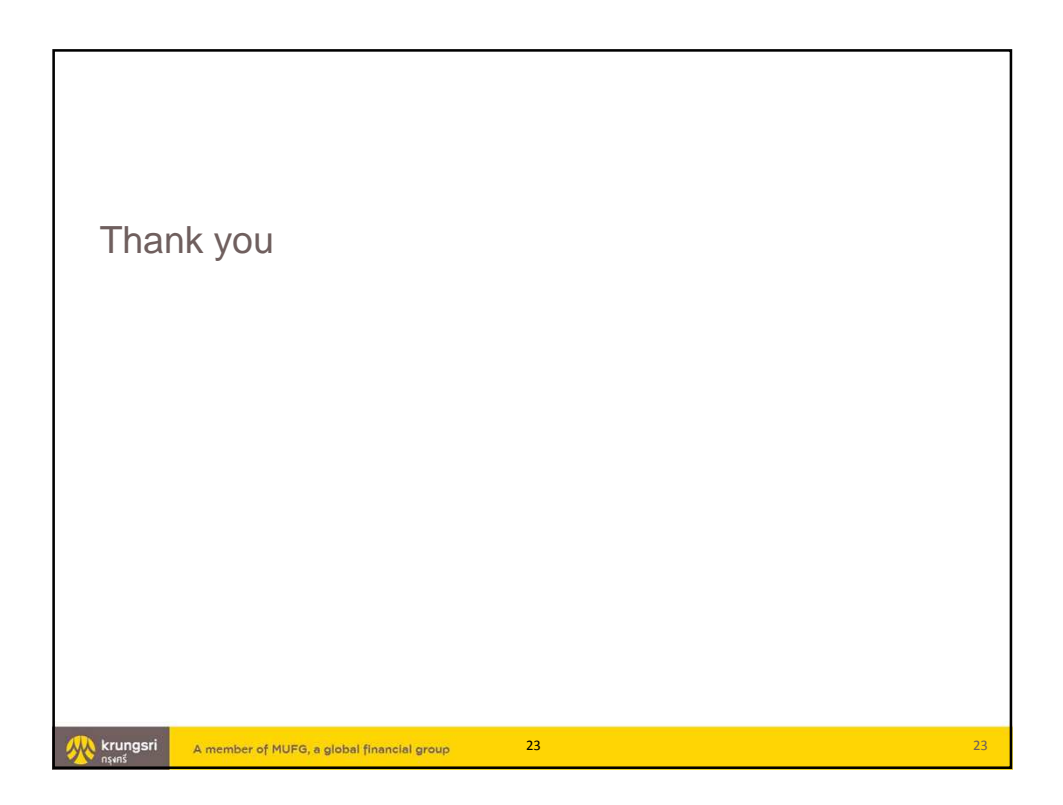